# **Create Account**

Visit https://www.traceablelive.com

#### Click on New Account.

| ٦                | لى<br>س |
|------------------|---------|
| Username         |         |
| Password         |         |
| Forgot password? |         |
| New Account      | Login   |

### Enter Payment Info./ Confirm Charge

|  | 7 |
|--|---|
|  |   |
|  |   |

| Congrats! You're almost there - Your TraceableLive account has been created but we ne<br>out your payment preferences before you can add a new device. Your account will only<br>when you add a new device.<br>AVMENT INFORMATION<br>Card Number:<br>VISA Cool Cool Cool Cool Cool Cool Cool Coo                                                                                                    | ed you t<br>be char, |
|----------------------------------------------------------------------------------------------------|----------------------|
| out your payment preferences before you can add a new device. Your account will only when you add a new device.                                                                                                    | be char              |
| Anter you add a new device.                                                                                                    |                      |
| Backware   VISA   Septration:   - Select (*)   SW/                                                                                                    |                      |
| VISA     Image: Constraint of the select (Image: Constraint of the select (Image: Constraint of the select (Image: Constraint of the select (Image: Constraint of the select (Image: Constraint of the select of the selec |                      |
| Expiration: - Select (♥ / - Select (♥                                                                                                    |                      |
| CVV:                                                                                                    |                      |
|                                                                                                    |                      |
| Cardholder:                                                                                                    |                      |
| Your account will only be charged after devices or services have been added.                                                                                                    |                      |
| BILLING ADDRESS*                                                                                                    |                      |
| Address Line 1:                                                                                                    |                      |
| Address Line 2:                                                                                                    |                      |
| City:                                                                                                    |                      |
| State:                                                                                                    |                      |
| ZIP Code:                                                                                                    |                      |
| Country: - Select One -                                                                                                    |                      |

If this screen does not appear, go to log in screen, account settings and add payment information. **Note:** Payment must be set up prior to adding a device to your service. **Click Save Payment Info** 

# Begin WiFi Setup

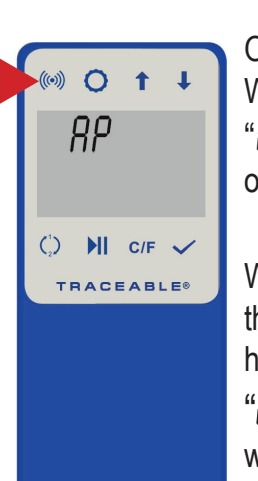

On device Press/HOLD WiFi button for 3 secs. "*RP*" will appear on display.

Wait for a few seconds then press (no need to hold) WiFi button, "**AP ~ EAJY**" will appear on display.

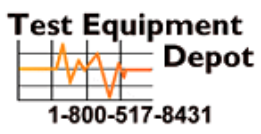

5 Commonwealth Ave Woburn, MA 01801 Phone 781-665-1400 Toll Free 1-800-517-8431

# Enter Account/User Information

Fill in all required fields.

**Note:** Password must be a minimum of 8 characters including a number and a special character (!@#\$%^&\*).

| COMPANY*        |                | ADMINISTRATOR FIRST NAME*   |
|-----------------|----------------|-----------------------------|
| Company         |                | Administrator First Name    |
| ADDRESS*        |                | ADMINISTRATOR LAST NAME*    |
| Address Line 1: | Address Line 1 | Administrator Last Name     |
| Address Line 2: | Address Line 2 |                             |
| City:           | City           | ADMINISTRATOR EMAIL*        |
| State:          | State          | Administrator Email         |
| ZIP Code:       | ZIP Code       |                             |
| Country:        | Country        | ADMINISTRATOR PHONE NUMBER* |
| cuprentions     |                | Administrator Phone Number  |
| SUBSCRIPTION*   |                | PASSWORD*                   |
| Monuniy         | Annual         | Password                    |
| ADD-ONS         |                |                             |
| ⊖ sms           |                | PASSWORD CONFIRMATION*      |
| U SMIS          |                | Password Confirmation       |

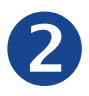

#### Connect Unit to WiFi network via Mobile device

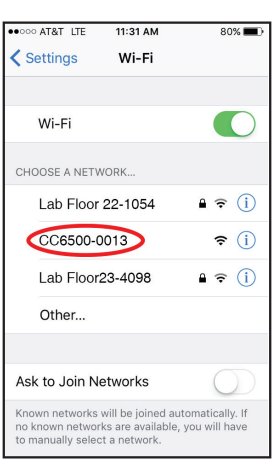

Using a WiFi enabled device (smart phone, tablet, etc.), find **CC6500-XXXX** 

5

in available networks.

XXXX will be last 4 digits of unit's S/N# (on back of unit).

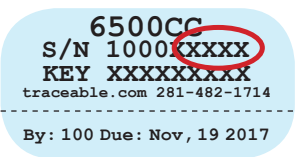

# Press Add/Confirm device restart

Click Add

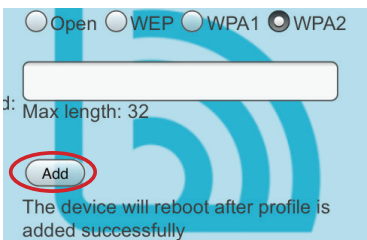

Unit will reboot, connect to WiFi, and begin posting data.

**Note:** Upon successful connection, you will recieve an error message in your browser (Example: Safari cannot open the page because the network connection was lost.), and device reboot may take up to 1 minute, mobile will exit WiFi.

**Note:** The WiFi symbol will flash on device display until the device posts data successfully.

**Note:** ALLOW UP TO 30 MINS FOR DEVICE DATA TO UPDATE AND START TRANMITTING DATA.

If and ERR message occurs on device, press acknowledge button (  $\checkmark$  ) and repeat steps 4-7.

Log-in to TraceableLIVE account to manage device settings, alarms, users, and payment options.

# Open Web Browser on your mobile device

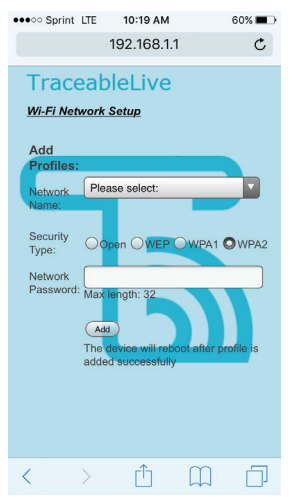

#### Enter into web browser: 192.168.1.1

Select desired local network to which the device will be connected, and enter password for network.

The most common network is WPA2.

# Enter Device Information (located on back of unit)

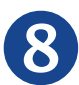

Go to www.traceablelive.com Click on Add New Device

| Low Alar<br>High Alar |
|-----------------------|
| High Alar             |
|                       |
|                       |
|                       |
| Low Alar              |
| High Alar             |
|                       |
|                       |
|                       |
|                       |
|                       |
|                       |
|                       |
|                       |

Complete all required fields.

Enter S/N & Device Key

Device and account setup is now complete.

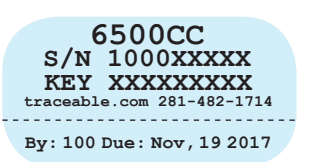

92-6500-10 Rev 0 010616